### Dell Mobile Pro Wireless Mouse MS5120W

Guia do usuário

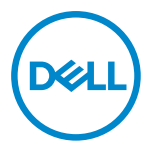

Modelo de Mouse: MS5120W Modelo Regulamentar: MS5120W

### Notas, Cuidados e Alertas

- NOTA: Uma NOTA indica informações importantes que ajuda você a usar melhor o seu computador.
- CUIDADO: Um CUIDADO indica dano potencial para o hardware ou perda de dados se as instruções não forem seguidas.
- ALERTA: Um ALERTA indica um potencial de dano à propriedade, lesão pessoal ou morte.

© 2020 Dell Inc. ou suas subsidiárias. Todos os direitos reservados. Dell, EMC e outras marcas de comércio são marcas de comércio da Dell Inc. ou suas subsidiárias. Outras marcas de comércio podem ser marcas de comércio de seus respectivos proprietários.

2020-03

Rev. A01

# Índice

| Notas, Cuidados e Alertas                         |   |  |  |  |
|---------------------------------------------------|---|--|--|--|
| O que há na caixa                                 |   |  |  |  |
| Características                                   |   |  |  |  |
| Gerenciador Periférico Dell                       | i |  |  |  |
| Configuração do seu mouse sem fio7                |   |  |  |  |
| Emparelhamento do seu mouse sem fio10             | D |  |  |  |
| Emparelhamento do seu mouse usando o dongle USB10 | D |  |  |  |
| Emparelhamento do seu mouse usando Bluetooth1     | 1 |  |  |  |
| Especificações                                    | 3 |  |  |  |
| Gerais1                                           | 3 |  |  |  |
| Elétricas                                         | 3 |  |  |  |
| Características físicas                           | 3 |  |  |  |
| Ambiente                                          | 4 |  |  |  |
| Dual Wireless                                     | 4 |  |  |  |
| Resolução de problemas15                          |   |  |  |  |
| Informações Estatutárias19                        | 9 |  |  |  |
| Garantia                                          | 9 |  |  |  |
| Garantia limitada e política de devolução19       | 9 |  |  |  |
| Para os clientes dos EUA:                         | 9 |  |  |  |
| Para clientes da Europa, Oriente Médio e África:  | 9 |  |  |  |
| Para os clientes não dos EUA:19                   | 9 |  |  |  |

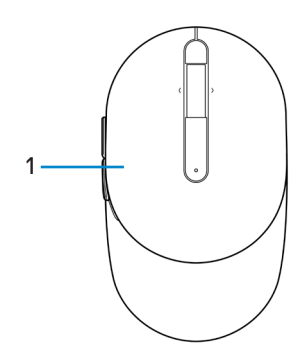

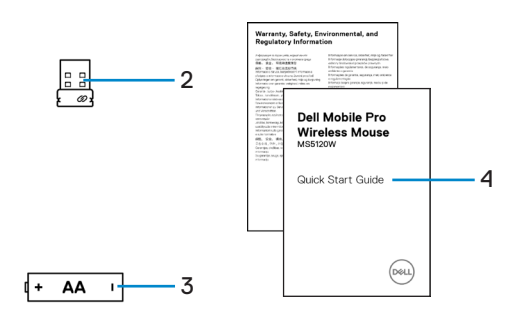

- 1 Mouse
- 3 Bateria (tipo AA)

- 2 Dongle USB
- 4 Documentos

### Características

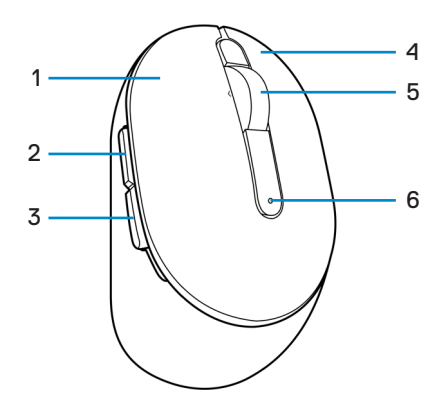

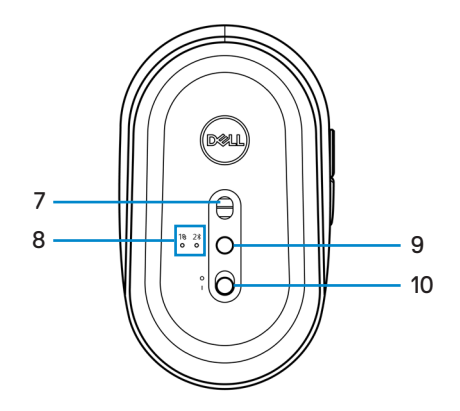

- 1 Botão esquerdo
- 3 Botão para trás
- 5 Rodízio de rolagem
- 7 Sensor ótico
- 9 Botão do modo de conexão
- 2 Botão à frente
- 4 Botão direito
- 6 Luz de estado da bateria
- 8 Luzes do modo de conexão
- 10 Interruptor de força

### Gerenciador Periférico Dell

O Software do Gerenciador Periférico Dell habilita que você realize o seguinte:

- Atribua atalhos do programa para as teclas ou botões programáveis por meio da guia Ação.
- Veja as informações do dispositivo como a versão do firmware e estado da bateria por meio da guia Info.
- Faça o upgrade com as atualizações mais recentes do firmware nos seus dispositivos.
- Emparelhe dispositivos adicionais por meio do dongle RF USB ou diretamente para o seu computador por Bluetooth.

Para mais informações, veja o *D Guia do Usuário do Gerenciador Periférico Dell* na página do produto em **www.dell.com/support**.

### Configuração do seu mouse sem fio

1 Localize o slot no lado da tampa do mouse. Usando a ponta de seu dedo, pressione para abrir a tampa do mouse.

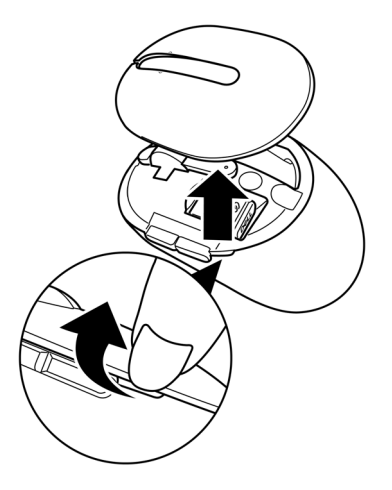

2 Remova o dongle USB de seu compartimento.

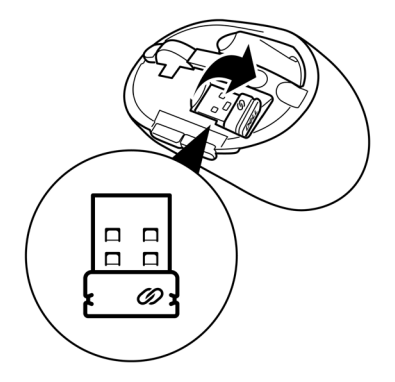

3 Instale a bateria AA no compartimento da bateria.

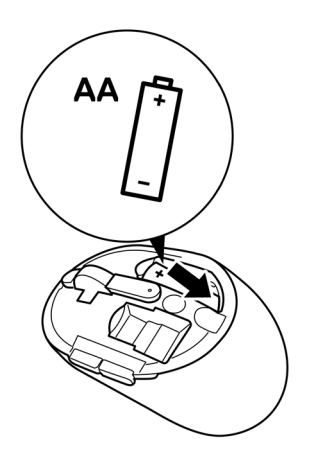

4 Substitua a tampa do mouse.

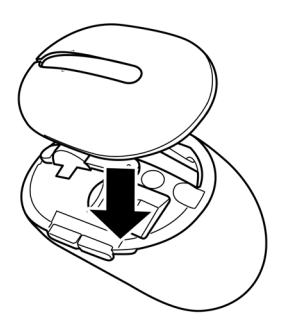

5 Deslize o interruptor de força para ligar o mouse.

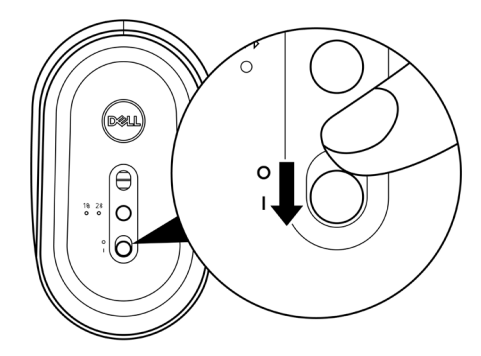

NOTA: Certifique-se que a distância entre o seu computador e mouse está dentro de dez metros.

### Emparelhamento do seu mouse sem fio

O seu mouse sem fio Dell pode ser emparelhado com dispositivos usando o dongle USB ou Bluetooth. Você pode emparelhar e mudar entre um laptop, computador de mesa ou qualquer dispositivo móvel compatível.

#### Emparelhamento do seu mouse usando o dongle USB

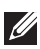

NOTA: Você pode conectar um dispositivo ao seu mouse sem fio, usando o emparelhamento Universal Dell.

1 Conecte o dongle USB Universal Dell Universal à porta USB no seu computador.

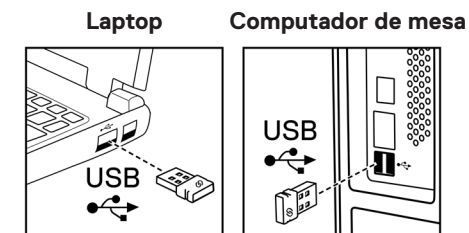

2 A luz do modo de conexão (18) no mouse acende para indicar o emparelhamento Universal Dell e depois se apaga.

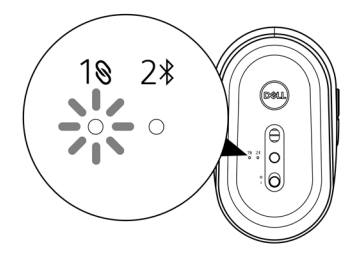

O mouse está emparelhado com o seu computador.

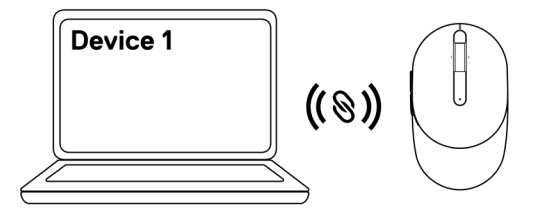

#### Emparelhamento do seu mouse usando Bluetooth

NOTA: Você pode conectar um segundo dispositivo ao seu mouse sem fio usando Bluetooth.

1 Pressione o botão do modo de conexão duas vezes no seu mouse (dentro de 3 segundos) até que a luz do modo de conexão (2<sup>\*</sup>) acenda, indicando que a conexão Bluetooth foi selecionada.

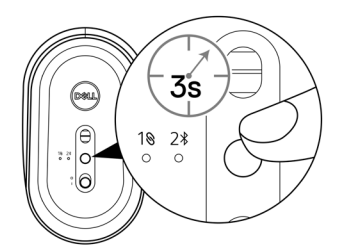

A luz do modo de conexão (2\*) pisca por 3 minutos, indicando que seu mouse está no modo de emparelhamento.

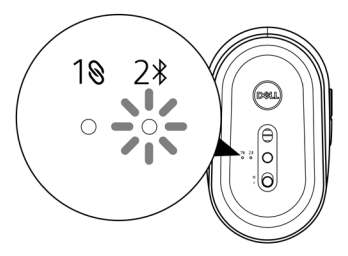

2 Emparelhe seu mouse com seu computador com Bluetooth habilitado.

a. Na Busca de Windows, digite **Bluetooth**.

b. Clique em **Ajuste do Bluetooth e outros dispositivos**. A janela de **Ajustes** é exibida.

c. Certifique-se que o Bluetooth está ligado.

d. Na seção Outros dispositivos, clique em Mouse Dell.

NOTA: Se o Mouse Dell não está listado, certifique-se que o modo de emparelhamento está habilitado no mouse.

3 Confirme o processo de emparelhamento tanto no mouse como no seu computador.

A luz do modo de conexão (2<sup>\*</sup>) fica branca sólida por alguns minutos para confirmar o emparelhamento e depois a luz se apaga. Depois que o emparelhamento do seu mouse e computador estiver completado, o mouse se conecta com o computador automaticamente quando o Bluetooth estiver habilitado e ambos dispositivos estiverem dentro da faixa de Bluetooth.

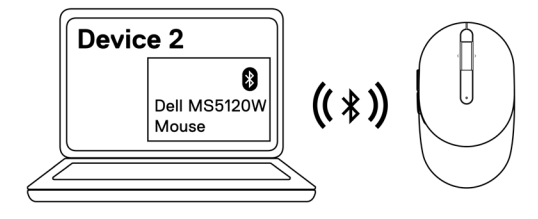

### Especificações

#### Gerais

Número do modelo

Tipo de conexão Requisitos do sistema

#### MS5120W

Dual Wireless (Bluetooth LE e 2,4 GHz com nano dongle)

- Windows 8, 32/64-bit
- Windows 10, 32/64-bit
- Android (só BLE)
- Chrome
- Linux 6.x, Ubuntu, Neokylin
- Free-DOS (só dongle RF)

#### Elétricas

| Tensão de operação | 1,6 V a 0,9 V            |
|--------------------|--------------------------|
| Vida da bateria    | Aproximadamente 36 meses |
| Tipo da bateria    | Bateria AA (2800 mAH)    |

#### Características físicas

| Peso (com a bateria) | 102 g (0,23 lb)           |
|----------------------|---------------------------|
| Peso (sem a bateria) | 79 g (0,17 lb)            |
| Dimensões:           |                           |
| Comprimento          | 104,5 mm (4,11 polegados) |
| Largura              | 61,5 mm (2,42 polegadas)  |
| Altura               | 38,3 mm (1,51 polegadas)  |
|                      |                           |

#### Ambiente

Temperatura:

| Operação               | -10°C a 50°C (14°F a 122°F)                     |
|------------------------|-------------------------------------------------|
| Armazenagem            | -40°C a 65°C (-40°F a 149°F)                    |
| Umidade de armazenagem | Umidade relativa máxima de 95%; sem condensação |

#### **Dual Wireless**

Protocolo RF

Faixa de alcance

- Bluetooth 5.0 LE
- 2,4 GHz RF
- Faixa de alcance do rádio até 10 m.
- Sem degradação de desempenho até a faixa de alcance do rádio máxima (10 m).

## Resolução de problemas

| Problemas                                | P                                                                                      | ossíveis soluções                                                                                                    |
|------------------------------------------|----------------------------------------------------------------------------------------|----------------------------------------------------------------------------------------------------|
| O mouse não está 1<br>funcionando 2<br>3 | 1                                                                                      | Verifique se a bateria está inserida na orientação correta. As extremidades da bateria "+" e "-" devem ficar dispostas como indicado no compartimento da bateria.                                                                               |
|                                          | 2                                                                                      | Verifique o nível da bateria.                                                                                                    |
|                                          |                                                                                        | <ul> <li>Se o mouse usa uma bateria recarregável, certifique-se que<br/>a bateria está totalmente carregada.</li> </ul>                                                                                                    |
|                                          |                                                                                        | • Se a bateria estiver exaurida, substitua-a com uma nova.                                                                                                    |
|                                          | 3                                                                                      | Desligue e ligue o mouse. Verifique a luz do estado da bateria<br>está piscando em âmbar por 10 vezes, indicando que a força<br>da bateria está baixa. Se a bateria estiver completamente<br>exaurida, a luz do estado da bateria não acenderá. |
|                                          | 4                                                                                      | Reinicie o seu computador.                                                                                                    |
| 5<br>6<br>7                              | 5                                                                                      | Se você está emparelhando o mouse com o dongle USB,<br>certifique-se que o dongle USB está diretamente conectado<br>ao seu computador.                                                                                                    |
|                                          |                                                                                        | Evite usar os replicadores da porta, hubs USB, etc.                                                                                                    |
|                                          |                                                                                        | Mude a porta USB.                                                                                                    |
|                                          | 6                                                                                      | Se você está emparelhando o mouse usando Bluetooth<br>pela primeira vez, consulte a <b>"Pairing your mouse using</b><br><b>Bluetooth"</b> seção para mais informações.                                                                          |
|                                          |                                                                                        | • No seu computador, desligue o Bluetooth e depois ligue-o.                                                                                                    |
|                                          |                                                                                        | <ul> <li>Verifique se existe interferência que possa afetar a<br/>conectividade do Bluetooth, assim como, próximo ao Wi-fi<br/>e dispositivos USB 3.0.</li> </ul>                                                                               |
|                                          | Certifique-se que a distância entre o seu computador e mouse está dentro de 10 metros. |                                                                                                    |

Não foi possível emparelhar o mouse com o seu computador

- 1 Verifique o nível da bateria.
  - Se o mouse usa uma bateria recarregável, certifique-se que a bateria está totalmente carregada.
  - Se a bateria estiver exaurida, substitua-a com uma nova.
- 2 Desligue e ligue o mouse. Verifique a luz do estado da bateria está piscando em âmbar por 10 vezes, indicando que a força da bateria está baixa. Se a bateria estiver completamente exaurida, a luz do estado da bateria não acenderá.
- 3 Reinicie o seu computador.
- 4 Se você está emparelhando o mouse com o dongle USB, certifique-se que o dongle USB está diretamente conectado ao seu computador. Evite usar os replicadores da porta, hubs USB, etc.
- 5 Insira o dongle USB em outra porta USB no seu computador.
- 6 Certifique-se que a distância entre o seu computador e mouse está dentro de 10 metros.

Não foi possível emparelhar o mouse com o seu computador, usando Bluetooth

- 1 Verifique o nível da bateria.
  - Se o mouse usa uma bateria recarregável, certifique-se que a bateria está totalmente carregada.
  - Se a bateria estiver exaurida, substitua-a com uma nova.
- 2 Desligue e ligue o mouse. Verifique a luz do estado da bateria está piscando em âmbar por 10 vezes, indicando que a força da bateria está baixa. Se a bateria estiver completamente exaurida, a luz do estado da bateria não acenderá.
- 3 No seu computador, desligue e depois ligue o Bluetooth.
  - Certifique-se que o sistema operacional é Windows 10, Windows 8, Chrome ou Android.
  - Para dispositivos Android, certifique-se se o mouse está definido no modelo Bluetooth Low Energy (BLE). Para mais informações, veja a documentação que vem com o seu dispositivo Android.
- 4 Reinicie o seu computador.

Não foi possível emparelhar o mouse com o seu computador, usando Bluetooth (continua)

- 5 Verifique se existe interferência que possa afetar a conectividade do Bluetooth, assim como, próximo ao Wi-fi e dispositivos USB 3.0.
  - Verifique se algum dispositivo sem está bem próximo a dispositivos de rede sem fio (impressora Bluetooth e dongle USB 3.0), dispositivos indicadores e fornos microondas.
  - Afaste destes dispositivos.
- 6 Certifique-se que a distância entre o seu computador e mouse está dentro de 10 metros.
- 7 Verifique se o seu computador está incluído na lista dos computadores Dell compatíveis com o mouse. Veja www.dell.com/support para mais informações.
- O ponteiro do mouse não se move
- Os botões esquerdo/direito não funcionam
- A conexão sem fio foi perdida

- 1 Verifique o nível da bateria.
  - Se o mouse usa uma bateria recarregável, certifique-se que a bateria está totalmente carregada.
  - Se a bateria estiver exaurida, substitua-a com uma nova.
- 2 Desligue e ligue o mouse. Verifique a luz do estado da bateria está piscando em âmbar por 10 vezes, indicando que a força da bateria está baixa. Se a bateria estiver completamente exaurida, a luz do estado da bateria não acenderá.
- 3 Reinicie o seu computador.
- 4 Se vocês estiver usando o mouse por meio de uma conexão Bluetooth, certifique-se que emparelhou com êxito o mouse com o seu computador. Veja a seção "Pairing your mouse using Bluetooth" para mais informações.
  - Desligue e ligue o Bluetooth no seu computador.
  - Pressione o botão de modo de conexão duas vezes no seu mouse (dentro de 3 segundos) até que a luz do modo de conexão (2<sup>\*</sup>) ligue a indicação que a conexão do Bluetooth foi selecionada.
  - Verifique se existe interferência que possa afetar a conectividade do Bluetooth, assim como, próximo ao Wi-fi e dispositivos USB 3.0.
- 5 Certifique-se que a distância entre o seu computador e mouse está dentro de 10 metros.

Resolvendo um cursor com movimento lento

- 1 Certifique-se que o sensor não está obstruído ou sujo.
- 2 Superfícies de vidro ou muito brilhosas não são adequadas para que o sensor do mouse capture o movimento do mouse.
   O uso de um mouse pad de tecido colorido escuro pode melhorar o acompanhamento.
- 3 Mude as configurações do mouse para ajustar a velocidade do ponteiro.

Clique na guia que corresponde ao Sistema Operacional (SO) instalado no seu laptop/computador de mesa e execute os passos dentro desta seção para mudar as configurações.

- a. Na caixa Buscar , digite main.cpl. A caixa de diálogo Propriedades do mouse é exibida.
- b. Clique ou toque em main.cpl na lista de programas.
- c. Clique na guia Opções do Ponteiro . Na seção Movimento , mova o cursor para ajustar a velocidade do ponteiro no nível desejado.
- d. Clique ou toque em OK.

#### Garantia

#### Garantia limitada e política de devolução

Os produtos da marca Dell têm uma garantia limitada de hardware de três anos. Se comprado junto com o sistema Dell, ele seguirá a garantia do sistema.

#### Para os clientes dos EUA:

Esta compra e uso deste produto estão sujeitos ao contrato do usuário final da Dell, que você pode encontrar em **Dell.com/terms**. Este documento contém uma cláusula de arbitragem legal.

### Para clientes da Europa, Oriente Médio e África:

Os produtos da marca Dell que são vendidos e usados são sujeitos a direitos legais do consumidor nacional aplicáveis, os termos de qualquer contrato de venda do revendedor que você firmou (que se aplicará entre você e o revendedor) e os termos do contrato do usuário final da Dell.

A Dell pode também fornecer uma garantia adicional para o hardware – detalhes completos do contrato do usuário final da Dell e termos de garantia podem ser encontrados em **Dell.com/terms**, selecionando seu país na lista, na parte inferior da página "inicial" e depois clicando no link "termos e condições" para os termos do usuário final ou no link de "suporte" para os termos de garantia.

#### Para os clientes não dos EUA:

Os produtos da marca Dell que são vendidos e usados são sujeitos a direitos legais do consumidor nacional aplicáveis, os termos de qualquer contrato de venda do revendedor que você firmou (que se aplicará entre você e o revendedor) e termos de garantia da Dell. A Dell pode também fornecer uma garantia adicional para o hardware – detalhes completos dos termos de garantia da Dell podem ser encontrados em **Dell.com**, selecionando seu país na lista, na parte inferior da página "inicial" e depois clicando no link "termos e condições" ou no link de "suporte" para os termos de garantia.